This is a basic tutorial for installing Cygwin on Windows 10.

Step 1: Navigate to the Cygwin website and click on setup-x86\_64.exe under Installing Cygwin:

| ygwin<br>Install Cygwin<br>Update Cygwin<br>Search Packages<br>Licensing Terms<br>YgwinX | Cygwin<br>Get the Linux, Meling - on Window                                                                                                    |                                                                                                    |  |  |  |  |  |
|------------------------------------------------------------------------------------------|----------------------------------------------------------------------------------------------------|----------------------------------------------------------------------------------------------------|--|--|--|--|--|
| community<br>Reporting Problems<br>Mailing Lists<br>Newsgroups                           | This is the home of the Cygwin project                                                                                                    |                                                                                                    |  |  |  |  |  |
| IRC channels<br>Gold Stars                                                               | What                                                                                                    |                                                                                                    |  |  |  |  |  |
| Mirror Sites<br>Donations                                                                | is it?                                                                                                    | isn't it?                                                                                                    |  |  |  |  |  |
| Ocumentation                                                                             | Cygrvin is:                                                                                                    | Cygwin is not:                                                                                                    |  |  |  |  |  |
| User's Guide<br>API Reference<br>Acronyms                                                | <ul> <li>a large collection of CONU and Open Source tools which provide functionality similar to a <u>Lance dorbitation</u> on Windows.</li> <li>a DLL (crystrail.dll) which provides substantial POSIX AP? functionality.</li> </ul>                                                                                                    | <ul> <li>a way to run native Lana apps on Windows. You must rebuild your application from source if you want it to run on Windows.</li> <li>a way to magnify make native Windows apps source of UNIX's functionality like signals, pity, etc. Appin, you need to build your apps, from source if you want to take advantage of Cygroin functionality.</li> </ul> |  |  |  |  |  |
| Contributing<br>Snapshots                                                                | Cygwin version                                                                                                    |                                                                                                    |  |  |  |  |  |
| Source in Git<br>Cynwin Packages                                                         | The most recent version of the Cympin DLL is 3.3.0.                                                                                                    |                                                                                                    |  |  |  |  |  |
| telated Sites                                                                            | The Cygwin DLL currently works with all recent, commercially released x86_64 versions of Windows, starting with Windows Vista. For more information see the FAQ.                                                                                                    |                                                                                                    |  |  |  |  |  |
|                                                                                          | DEPRECATION NOTE                                                                                                    |                                                                                                    |  |  |  |  |  |
|                                                                                          | Cygrwin 3.3.0 is the last version supporting                                                                                                    |                                                                                                    |  |  |  |  |  |
|                                                                                          | <ul> <li>Windows Vista</li> <li>Windows Server 2008</li> <li>2.32 br Windows versions, including WOW64</li> </ul>                                                                                                    |                                                                                                    |  |  |  |  |  |
|                                                                                          | Installing Cygwin                                                                                                    |                                                                                                    |  |  |  |  |  |
|                                                                                          | Install Cygwin by running setup-1286, 54 exe                                                                                                    |                                                                                                    |  |  |  |  |  |
|                                                                                          | Use the setup program to perform a fresh install or to update an existing installation.                                                                                                    |                                                                                                    |  |  |  |  |  |
|                                                                                          | Keep in mind that individual packages in the distribution are updated separately from the DLL so the Cygwin DLL version is not useful as a general Cygwin distribution of                                                                                                    | rlease number.                                                                                                    |  |  |  |  |  |
|                                                                                          | Support for Cygwin                                                                                                    |                                                                                                    |  |  |  |  |  |
|                                                                                          | For all Cygnin-related questions and observations, please check the resources available at this site, such as the EAO, the List's Gaide and the maining list archives. If you'find things, questions about why things are done a certain way, questions about the color preferences of Cygnvin developers, questions about the meaning of the number 42 | ve exhausted these resources then please send email to an appropriate mailing list. This includes observations about web pages, setup questions, questions about where to , etc.                                                                                                    |  |  |  |  |  |
|                                                                                          | Please send notification of technical problems (bad html, broken links) concerning these web pages to the Cygwin mailing list.                                                                                                    |                                                                                                    |  |  |  |  |  |
|                                                                                          | Please do not send personal email with "quick questions" to individual Cygwin contributors. The Cygwin mailing lists are the places for all questions. Really. I mean it.                                                                                                    |                                                                                                    |  |  |  |  |  |
|                                                                                          | 32 bit Cygwin                                                                                                    |                                                                                                    |  |  |  |  |  |
|                                                                                          | Address space is a very limiting factor for Cygwin. These days, a full 32 bit Cygwin distro is not feasible anymore, and will in all likelihood fail in random places due to a                                                                                                    | n issue with the fock(2) system call.                                                                                                    |  |  |  |  |  |
|                                                                                          | Therefore we recommend using 32 bit Cygwin only in limited scenarios, with only a minimum of necessary packages installed, and only if there's no way to run 64 bit Cyg                                                                                                    | gwin instead.                                                                                                    |  |  |  |  |  |
|                                                                                          | You have been warned. If you're still sure you really need a 32 bit Cygwin, and there's absolutely no way around it, you may run the setup-x86 exc installer.                                                                                                    |                                                                                                    |  |  |  |  |  |
|                                                                                          | The Cyperio DLL and unline are Copyright 0 Cy-<br>SOLT & a regioned instances of the Open                                                                                                    | rein nallers. Ohne genhagen hine ohne rogerafin.<br>Orenge niche Consel Elaner and ohner ronerse.                                                                                                    |  |  |  |  |  |

## Step 2: Save the file to a location you know how to access. I'm using the Downloads folder:

| 🌍 Save As                                                                                                    |                                                                |                                           |                      |  |             | ×    |
|----------------------------------------------------------------------------------------------------|----------------------------------------------------------------|-------------------------------------------|----------------------|--|-------------|------|
| $\leftarrow$ $\rightarrow$ $\checkmark$ $\uparrow$ $\downarrow$ $\rightarrow$ This PC $\rightarrow$ Downloads $\rightarrow$                                         |                                                                |                                           |                      |  |             |      |
| Organize 👻 New folder                                                                                                    |                                                                |                                           |                      |  | ii -        |      |
| Downloads * ^ Name           Documents *          Last week (3)                                                                                                    | Date modified                                                  | Туре                                      | Size                 |  |             |      |
| Pictures     Arrow Thunderstore Mod Manager - Installer.exe     Google Drive #     Perent Direct #     Perent Direct #     School #     School #     Stat month (1) | 10/22/2021 6:20 PM<br>10/18/2021 9:25 PM<br>10/18/2021 9:27 PM | Application<br>Application<br>File folder | 1,341 KB<br>1,324 KB |  |             |      |
| <ul> <li>Google Drive ★</li> <li>Cloud Computir</li> <li>Jave</li> <li>Program_7</li> <li>student work</li> </ul>                                                   |                                                                |                                           |                      |  |             |      |
| > 😹 Creative Cloud Fil                                                                                                    |                                                                |                                           |                      |  |             |      |
| > 🥌 OneDrive                                                                                                    |                                                                |                                           |                      |  |             |      |
| ✓ This PC     SO Objects     Desktop     Documents     Downloads     Music     Pictures     Wideos                                                                  |                                                                |                                           |                      |  |             |      |
| > 📇 Local Disk (C:) 🗸                                                                                                    |                                                                |                                           |                      |  |             |      |
| File name: [setup=x86_64.exe<br>Save as type: [Application (*.exe)                                                                                                  |                                                                |                                           |                      |  |             | ~    |
| ∧ Hide Folders                                                                                                    |                                                                |                                           |                      |  | Save 📐 Cano | :el: |

Step 3: Install Cygwin

i4aa

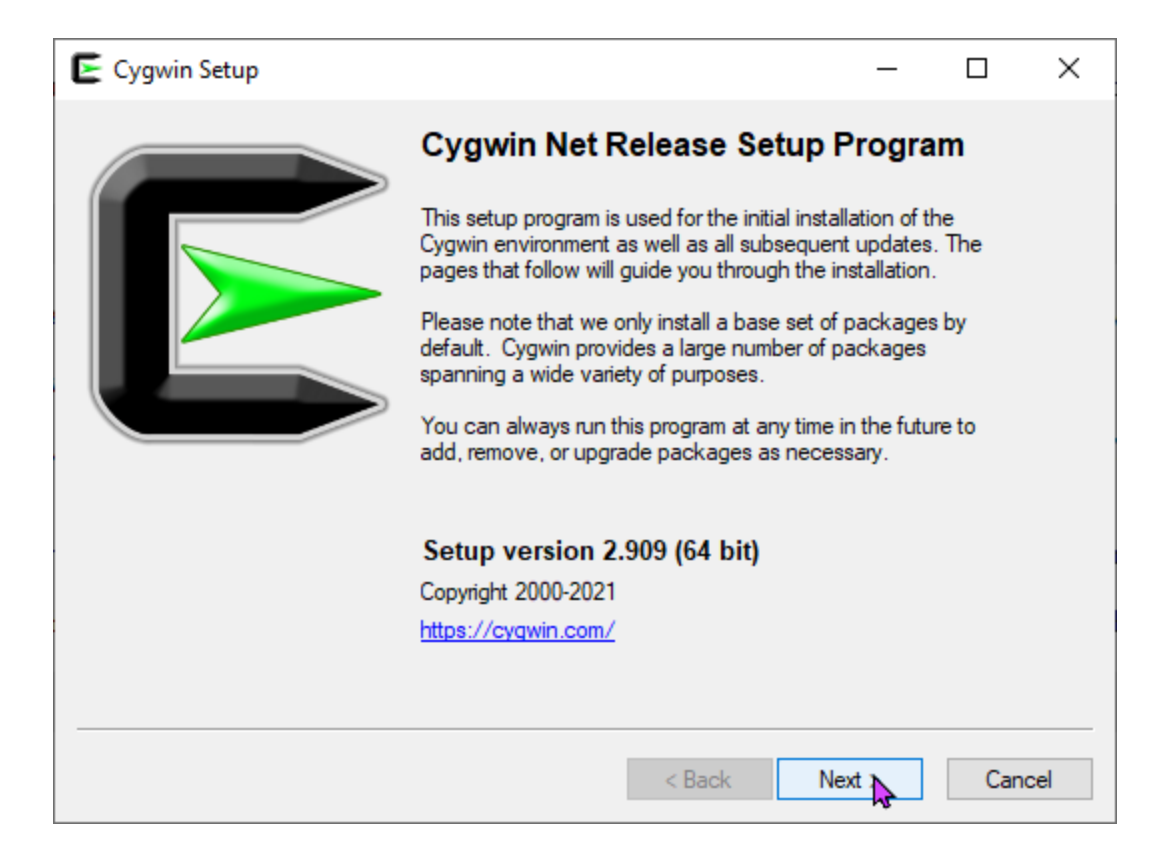

We'll be installing from the internet since that's the easiest option.

| E Cygwin Setup - Choose Installation Type                                                                                           | - |     | $\times$ |
|----------------------------------------------------------------------------------------------------|---|-----|----------|
| Choose A Download Source<br>Choose whether to install or download from the internet, or install from files in<br>a local directory. |   | ĺ   |          |
| <ul> <li>Install from Internet<br/>(downloaded files will be kept for future re-use)</li> </ul>                                     |   |     |          |
| <ul> <li>Download Without Installing</li> </ul>                                                                                     |   |     |          |
| O Install from Local Directory                                                                                                    |   |     |          |
| ·<br>                                                                                                    |   |     |          |
| < Back Next                                                                                                    | 2 | Can | icel     |

For this tutorial we will be going with the default settings. The Root Directory (where Cygwin will be installed) can be changed, just make sure to remember where it was changed to since we'll need it later.

| Select Root Install Directory<br>Select the directory where you want to inst<br>installation parameters                                        | all Cygwin. Also choose                                               | a few                                  |                  | >   |
|----------------------------------------------------------------------------------------------------|-----------------------------------------------------------------------|----------------------------------------|------------------|-----|
| Root Directory                                                                                                    |                                                                       |                                        |                  |     |
| C:¥cygwin64                                                                                                    |                                                                       |                                        | Browse.          |     |
| Install For                                                                                                    |                                                                       |                                        |                  |     |
| All Users (RECOMMENDED)                                                                                                    |                                                                       |                                        |                  |     |
| Cygwin will be available to all users of the                                                                                                   | system.                                                               |                                        |                  |     |
| ◯ Just Me                                                                                                    |                                                                       |                                        |                  |     |
| Cygwin will still be available to all users, b<br>Installer information are only available to t<br>Administrator privileges or if you have spe | ut Desktop Icons, Cygwin<br>he current user. Only sek<br>cific needs. | Menu Entries, a<br>ect this if you lac | and importa<br>k | int |
|                                                                                                    |                                                                       |                                        |                  |     |
|                                                                                                    |                                                                       |                                        |                  |     |

The Local Package Directory is just where files are stored when downloading the necessary files. If you plan on installing again in the future, make note of this location later for easier reinstallation. Otherwise, just click "Next".

| Cygwin Setup - Select Local Package Directory                                                                                                    | -      |         | ×   |
|----------------------------------------------------------------------------------------------------|--------|---------|-----|
| Select Local Package Directory<br>Select a directory where you want Setup to store the installation files it<br>downloads. The directory will be created if it does not already exist. |        |         |     |
| Local Package Directory                                                                                                    |        |         |     |
| C:¥Users¥Cory¥Downloads                                                                                                    |        | Browse. |     |
|                                                                                                    |        |         |     |
|                                                                                                    |        |         |     |
|                                                                                                    |        |         |     |
|                                                                                                    |        |         |     |
|                                                                                                    |        |         |     |
|                                                                                                    |        |         |     |
|                                                                                                    |        |         |     |
| < Back Ne                                                                                                    | extly_ | Can     | cel |

Leave it default here unless you know what you're doing.

| E Cygwin Setup - Select Connection Type                                                                                                    | _  |     | $\times$ |
|----------------------------------------------------------------------------------------------------|----|-----|----------|
| Select Your Internet Connection<br>Setup needs to know how you want it to connect to the internet. Choose<br>the appropriate settings below. |    | l   | E        |
| Use System Proxy Settings Direct Connection Use HTTP/FTP Proxy:  Proxy Host Port 80                                                          |    |     |          |
| < Back Ne                                                                                                    | xt | Car | ncel     |

Pick a download site. This doesn't particularly matter, just make sure you're using an https site. I'm going to stick with the default for this tutorial.

| E Cygwin Setup                 | - Choose Download Site(s)                                                                                                    |          |    | _         |     | ×   |
|--------------------------------|----------------------------------------------------------------------------------------------------|----------|----|-----------|-----|-----|
| Choose A Down<br>Choose a site | nload Site<br>from this list, or add your own sites to                                                                                                    | the list |    |           | I   |     |
|                                | Available Download Sites:                                                                                                    |          |    |           |     |     |
|                                | http://mirors.163.com<br>https://mirors.163.com<br>https://mirors.aliyun.com<br>https://mirors.aliyun.com<br>http://cygwin.mirors.constant.com<br>http://cygwin.mirors.hoobly.com<br>http://mirors.huaweicloud.com<br>http://mirors.huaweicloud.com<br>http://mirors.smission.com<br>http://mirors.xmission.com<br>http://mirors.xmission.com<br>http://mirors.xmission.com<br>http://mirors.clarkson.edu<br>https://miror.clarkson.edu |          | ~  |           |     |     |
| User URL:                      |                                                                                                    |          |    | Add       |     |     |
|                                |                                                                                                    | < Back   | Ne | <b>\$</b> | Can | cel |

It'll run for a moment and then this box will pop up.

| Step 4. Selecting necessary packages |
|--------------------------------------|
|--------------------------------------|

| w Category V Search | Clear   |           |      |            | 🔾 Кеер 🏾 🖲 | Best O Sync | Test |
|---------------------|---------|-----------|------|------------|------------|-------------|------|
| ackage              | Current | New       | Src? | Categories | Size       | Description |      |
| e All               |         | Default 💌 |      |            |            |             |      |
|                     |         |           |      |            |            |             |      |
|                     |         |           |      |            |            |             |      |
|                     |         |           |      |            |            |             |      |
|                     |         |           |      |            |            |             |      |
|                     |         |           |      |            |            |             |      |
|                     |         |           |      |            |            |             |      |
|                     |         |           |      |            |            |             |      |
|                     |         |           |      |            |            |             |      |
|                     |         |           |      |            |            |             |      |
|                     |         |           |      |            |            |             |      |
|                     |         |           |      |            |            |             |      |
|                     |         |           |      |            |            |             |      |

Cygwin has a lot of packages available, but we're only going to need four:

- gcc g++ v. 11.2.0-1
- gdb v. 10.2-1
- cmake v. 3.20.0-1
- binutils v. 2.37-2

These should be all we need for most major IDEs, and it's sufficient for compilation via command line.

Note: The version numbers might change as these are always being updated so just make sure the latest version without (Test) is selected.

| ew Category ~ Search g++                                                                                                    | Clear              |                                                                                          |             |      |                                                | 🔾 Keep 🛛 🔘                                                 | Best OSync Test                                                                                                    |
|----------------------------------------------------------------------------------------------------|--------------------|------------------------------------------------------------------------------------------|-------------|------|------------------------------------------------|------------------------------------------------------------|----------------------------------------------------------------------------------------------------|
| Package                                                                                                    | Current            | New                                                                                      |             | Src? | Categories                                     | Size                                                       | Description                                                                                                    |
| I AI                                                                                                    |                    | Default                                                                                  | -           |      |                                                |                                                            |                                                                                                    |
| Devel (5)                                                                                                    |                    | Default                                                                                  | •           |      |                                                |                                                            |                                                                                                    |
| cygwin32-gcc-g++                                                                                                    |                    | Skip                                                                                     | -           |      | Devel                                          | 10,456k                                                    | GCC for Cygwin 32bit toolcha                                                                                                    |
| djgpp-gcc-g++                                                                                                    |                    | Skip                                                                                     | -           |      | Devel                                          | 8,279k                                                     | GCC for DJGPP toolchain (C                                                                                                    |
| gcc-g++                                                                                                    |                    | 11.2.0-1                                                                                 | -           | Ц    | Devel                                          | 17,993k                                                    | GNU Compiler Collection (C+                                                                                                    |
| mingw64i686-gcc-g++                                                                                                    |                    | Skip                                                                                     | -           | Н    | Devel                                          | 18,789k                                                    | GCC for Win32 (i686-w64-mir                                                                                                    |
| mingwo4-xoo_o4-gcc-g++                                                                                                    |                    | экір                                                                                     | •           |      | Devel                                          | 10,332K                                                    | GCC for Win64 toolchain (C+                                                                                                    |
|                                                                                                    |                    |                                                                                          |             |      |                                                |                                                            |                                                                                                    |
|                                                                                                    |                    |                                                                                          |             |      |                                                |                                                            |                                                                                                    |
|                                                                                                    |                    |                                                                                          |             |      |                                                |                                                            |                                                                                                    |
| Hide obsolete packages                                                                                                    |                    |                                                                                          |             |      |                                                |                                                            |                                                                                                    |
| Hide obsolete packages<br>ygwin Setup - Select Packages<br>Select packages                                                                                                    |                    |                                                                                          | 4           |      |                                                | < Back                                                     | Next > Cance                                                                                                    |
| Hide obsolete packages                                                                                                    |                    |                                                                                          | •           |      |                                                | < Back                                                     | Next > Cance                                                                                                    |
| Hide obsolete packages  Cygwin Setup - Select Packages  Select Packages Select packages to install  W Category  Search gdb                                                                                                    | Î Clear            | Neg                                                                                      | •           |      | Charles                                        | < Back                                                     | Next > Cance<br>— — —                                                                                                    |
| Hide obsolete packages  Cygwin Setup - Select Packages  Select Packages Select packages to install  W Category V Search gdb  Package                                                                                                    | I Clear<br>Current | New                                                                                      |             | Src? | Categories                                     | < Back                                                     | Next > Cance<br>— — — — — — — — — — — — — — — — — — —                                                                                                     |
| Hide obsolete packages                                                                                                    | L Clear<br>Current | New<br>Default                                                                           | •           | Src? | Categories                                     | < Back                                                     | Next > Cance<br>— — — — — — — — — — — — — — — — — — —                                                                                                     |
| Hide obsolete packages  Sygwin Setup - Select Packages  Select Packages Select packages to install  W Category  Search gdb  Category  Search gdb  All  D Database (1)  D Database (1)                                                        | L Clear<br>Current | New<br>Default<br>Default                                                                |             | Src? | Categories                                     | < Back                                                     | Next > Cance<br>— — — — — — — — — — — — — — — — — — —                                                                                                     |
| Hide obsolete packages  Cygwin Setup - Select Packages  Select Packages Select packages to install  w Category Search gdb  ackage All Database (1) Database (1) Debug (3) Debug (4)                                                          | L Clear<br>Current | New<br>Default<br>Default<br>Default                                                     |             | Src? | Categories                                     | < Back                                                     | Next > Cance<br>— — — — — — — — — — — — — — — — — — —                                                                                                     |
| Hide obsolete packages  Cygwin Setup - Select Packages  dect Packages Select packages to install  w Category Search gdb  Package All  Database (1)  Debug (3) Devel (4)  Category                                                            | Clear<br>Current   | New<br>Default<br>Default<br>Default<br>Skin                                             | ►<br>•<br>• | Src? | Categories                                     | < Back                                                     | Next > Cance                                                                                                    |
| Hide obsolete packages  Cygwin Setup - Select Packages  Select Packages Select packages to install  W Category V Search gdb Package All Database (1) Debug (3) Devel (4) cgdb odb                                                            | Clear<br>Current   | New<br>Default<br>Default<br>Default<br>Default<br>Skip<br>J0 2.1                        |             | Src? | Categories<br>Devel                            | < Back                                                     | Next > Canc<br>— — — — — — — — — — — — — — — — — — —                                                                                                     |
| Hide obsolete packages  Cygwin Setup - Select Packages  Select Packages Select packages to install  w Category Search gdb  Package All  Database (1) Debug (3) Devel (4) cgdb gdb minow644686-ordbm                                          | L Clear<br>Current | New<br>Default<br>Default<br>Default<br>Default<br>Skip<br>10.2-1<br>Skin                |             | Src? | Categories<br>Devel<br>Devel<br>Devel          | < Back <p>Keep • Size 719k 3.392k 56k</p>                  | Next > Cance<br>- Cance<br>- Cance |
| Hide obsolete packages                                                                                                    | L Clear<br>Current | New<br>Default<br>Default<br>Default<br>Default<br>Skip<br><b>10.2-1</b><br>Skip<br>Skip |             | Src? | Categories<br>Devel<br>Devel<br>Devel<br>Devel | <back <p="">Keep • Size 719k 3.392k 56k 57k</back>         |                                                                                                    |
| Hide obsolete packages ygwin Setup - Select Packages Select packages select packages to install w Category ✓ Search gdb ackage All E Database (1) Debug (3) Devel (4) cgdb gdb mingw64:686-gdbm mingw64:x86_64-gdbm E Libs (4)               | Clear<br>Current   | New<br>Default<br>Default<br>Default<br>Skip<br><b>10.2-1</b><br>Skip<br>Skip<br>Default |             | Src? | Categories<br>Devel<br>Devel<br>Devel<br>Devel | < Васк<br>О Кеер ©<br>Size<br>719к<br>3.392к<br>56к<br>57к | Next > Canc                                                                                                    |
| Hide obsolete packages ygwin Setup - Select Packages lect Packages Select packages to install w Category ✓ Search gdb ackage All E Database (1) E Debug (3) E Debug (3) E Devel (4) cgdb gdb mingw64-686-gdbm mingw64-886_64-gdbm E Libs (4) | L Clear<br>Current | New<br>Default<br>Default<br>Default<br>Skip<br><b>10.2-1</b><br>Skip<br>Skip<br>Default |             | Src? | Categories<br>Devel<br>Devel<br>Devel<br>Devel | < Back                                                     | Next > Cance<br>— — — — — — — — — — — — — — — — — — —                                                                                                     |
| Hide obsolete packages                                                                                                    | Clear<br>Current   | New<br>Default<br>Default<br>Default<br>Skip<br><b>10.2:1</b><br>Skip<br>Skip<br>Default |             | Src? | Categories<br>Devel<br>Devel<br>Devel<br>Devel | < Back<br>○ Keep ●<br>Size<br>719k<br>3.392k<br>56k<br>57k | Next >       Cancelland                                                                                                    |
| Hide obsolete packages                                                                                                    | L Clear<br>Current | New<br>Default<br>Default<br>Default<br>Skip<br><b>10.2-1</b><br>Skip<br>Skip<br>Default |             | Src? | Categories<br>Devel<br>Devel<br>Devel<br>Devel | < Back                                                     | Next > Cance<br>- Cance<br>Best Sync Test<br>Description<br>A curses-based interface to t<br>The GNU Debugger<br>GNU dbm implementation for<br>GNU dbm implementation for                                                                                                    |

| ew Category ~ Search cmake                                                                                                    | Clear            |                                                                                        |                       |      |                                                                            | 🔾 Кеер 💿                                                                     | Best O Sync Test                                                                                                    |
|----------------------------------------------------------------------------------------------------|------------------|----------------------------------------------------------------------------------------|-----------------------|------|----------------------------------------------------------------------------|------------------------------------------------------------------------------|----------------------------------------------------------------------------------------------------|
| Package                                                                                                    | Search for thi   | s string in package names.                                                             |                       | Src? | Categories                                                                 | Size                                                                         | Description                                                                                                    |
| 🖾 All                                                                                                    |                  | Default                                                                                | -                     |      |                                                                            |                                                                              |                                                                                                    |
| Debug (1)                                                                                                    |                  | Default                                                                                | •                     |      |                                                                            |                                                                              |                                                                                                    |
| Devel (5)                                                                                                    |                  | Default                                                                                | -                     |      |                                                                            |                                                                              |                                                                                                    |
| cmake                                                                                                    |                  | 3.20.0-1                                                                               | <b>-</b>              | Н    | Devel                                                                      | 6,297k                                                                       | Cross-platform makefile gene                                                                                                    |
| cmake-doc                                                                                                    |                  | Skip                                                                                   | -                     | H    | Devel                                                                      | 1,90/K                                                                       | Cross-platform makefile gener                                                                                                    |
| extra-omake-modules                                                                                                    |                  | Skip                                                                                   | Ť                     | H    | Devel                                                                      | 2,002K                                                                       | Extra CMake Modules for KD                                                                                                    |
| accmakeden                                                                                                    |                  | Skip                                                                                   | - i                   | H    | Devel                                                                      | 20 IK                                                                        | X Makefile dependency tool                                                                                                    |
| E Editors (2)                                                                                                    |                  | Default                                                                                | -                     |      | Devel                                                                      | ur                                                                           | A matchie dependency toon                                                                                                    |
|                                                                                                    |                  | Default                                                                                | -                     |      |                                                                            |                                                                              |                                                                                                    |
|                                                                                                    |                  |                                                                                        |                       |      |                                                                            |                                                                              |                                                                                                    |
|                                                                                                    |                  |                                                                                        |                       |      |                                                                            |                                                                              |                                                                                                    |
|                                                                                                    |                  |                                                                                        |                       |      |                                                                            |                                                                              |                                                                                                    |
|                                                                                                    |                  |                                                                                        |                       |      |                                                                            |                                                                              |                                                                                                    |
|                                                                                                    |                  |                                                                                        |                       |      |                                                                            |                                                                              |                                                                                                    |
|                                                                                                    |                  |                                                                                        |                       |      |                                                                            |                                                                              |                                                                                                    |
| Cygwin Setup - Select Packages                                                                                                    |                  |                                                                                        |                       |      |                                                                            | < Back                                                                       | Next > Cance                                                                                                    |
| Cygwin Setup - Select Packages<br>slect Packages<br>Select packages to install                                                                                                    |                  |                                                                                        |                       |      |                                                                            | < Back                                                                       | Next > Cance                                                                                                    |
| Cygwin Setup - Select Packages<br>Select Packages<br>Select packages to install                                                                                                    | Clear            |                                                                                        |                       |      |                                                                            | < Back                                                                       | Next > Cance<br>— □<br>Best O Sync I Test                                                                                                    |
| Cygwin Setup - Select Packages<br><b>elect Packages</b><br>Select packages to install<br>ew Category Search binutils <u></u>                                                                                                    | Clear            | New                                                                                    |                       | Src? | Categories                                                                 | < Back                                                                       | Next > Cance                                                                                                    |
| Cygwin Setup - Select Packages<br><b>elect Packages</b><br>Select packages to install<br>ew <u>Category</u> Search binutils <u>T</u><br>Package<br>El All                                                                                                    | Clear<br>Current | New<br>Default                                                                         | <b>.</b>              | Src? | Categories                                                                 | < Back                                                                       | Next > Cance<br>—<br>Best O Sync Test<br>Description                                                                                                    |
| Cygwin Setup - Select Packages<br><b>elect Packages</b><br>Select packages to install<br>ew Category V Search binutils T<br>Package<br>El All<br>El Debug (5)                                                                                                    | Clear<br>Current | New<br>Default<br>Default                                                              | <b>.</b>              | Src? | Categories                                                                 | < Back                                                                       | Next > Cance<br>—<br>Best O Sync Test<br>Description                                                                                                    |
| Cygwin Setup - Select Packages<br>elect Packages<br>Select packages to install<br>ew Category ✓ Search binutils Ţ<br>Package<br>⊟ All<br>⊞ Debug (5)<br>⊟ Devel (5)                                                                                                  | Clear<br>Current | New<br>Default<br>Default<br>Default                                                   |                       | Src? | Categories                                                                 | < Back                                                                       | Next > Cance<br>— — — — — — — — — — — — — — — — — — —                                                                                                     |
| Cygwin Setup - Select Packages<br>elect Packages<br>Select packages to install<br>ew Category Search binutils <u></u><br>Package<br>All<br>B Debug (5)<br>Devel (5)<br>binutils                                                                                      | Clear            | New<br>Default<br>Default<br>Default<br>2.37-2                                         |                       | Src? | Categories                                                                 | < Back                                                                       | Next > Cance<br>- Cance<br>- Cance                                                                                                    |
| Cygwin Setup - Select Packages<br>elect Packages<br>Select packages to install<br>ew Category Search binutils <u></u><br>Package<br>All<br>Debug (5)<br>Devel (5)<br>binutils<br>cygwin32-binutils                                                                   | Clear            | New<br>Default<br>Default<br>2.37-2<br>Skip                                            |                       | Src? | Categories<br>Devel<br>Devel                                               | < Back                                                                       | Next > Cance<br>— — — — — — — — — — — — — — — — — — —                                                                                                     |
| Cygwin Setup - Select Packages  elect Packages Select packages to install  ew Category V Search binutils Package All Debug (5) Devel (5) Devel (5) Devel (5) Dinutils cygwin32-binutils djgp-binutils                                                                | Clear            | New<br>Default<br>Default<br>2.37-2<br>Skip<br>Skip                                    |                       | Src? | Categories<br>Devel<br>Devel<br>Devel                                      | < Back <p>Keep • Size 7,891k 3,235k 1,264k</p>                               | Next > Cance                                                                                                    |
| Cygwin Setup - Select Packages<br>elect Packages<br>Select packages to install<br>ew Category Search binutils I<br>Package<br>All<br>Debug (5)<br>Devel (5)<br>binutils<br>cygwin32-binutils<br>djgpp-binutils<br>mingw641686-binutils                               | Clear<br>Current | New<br>Default<br>Default<br>Default<br><b>2:37-2</b><br>Skip<br>Skip<br>Skip          |                       | Src? | Categories           Devel           Devel           Devel           Devel | < Back <p>Keep • Size 7.891k 3.235k 1.264k 2.530k</p>                        | Next > Cance<br>— — — — — — — — — — — — — — — — — — —                                                                                                     |
| Cygwin Setup - Select Packages  elect Packages Select packages to install  ew Category ✓ Search binutils Ţ Package  All  Debug (5) Devel (5) binutils cygwin32-binutils djgpp-binutils mingw64/s86-binutils mingw64-x85_64-binutils                                  | Clear            | New<br>Default<br>Default<br>Default<br>2.37-2<br>Skip<br>Skip<br>Skip<br>Skip         |                       | Src? | Categories  Devel Devel Devel Devel Devel Devel Devel                      | < Back <p>Keep • Size 7,891k 3,235k 1,264k 2,530k 2,527k</p>                 | Next > Cance<br>—<br>Best O Sync Test<br>Description<br>GNU assembler, linker, and s<br>Binutils for Cygwin 32bit toolc<br>Binutils for DJGPP toolchain<br>GNU assembler, linker, and s<br>GNU assembler, linker, and s                                                                                                    |
| Cygwin Setup - Select Packages  elect Packages Select packages to install  ew Category Search binutils  Package  All  Debug (5)  Devel (5) binutils  cygwin32-binutils  djgpp-binutils  mingw64:1686-binutils  mingw64:x86_64-binutils                               | Clear            | New<br>Default<br>Default<br>Default<br>2.37-2<br>Skip<br>Skip<br>Skip<br>Skip<br>Skip |                       | Src? | Categories<br>Devel<br>Devel<br>Devel<br>Devel<br>Devel<br>Devel           | < Back ○ Keep ● Size 7,891k 3,235k 1,264k 2,530k 2,527k                      | Next > Cance<br>— — — — — — — — — — — — — — — — — — —                                                                                                     |
| Cygwin Setup - Select Packages  elect Packages Select packages to install  ew Category Search binutils T  Package All Debug (5) Devel (5) binutils cygwin32-binutils djgp-binutils mingw64:686-binutils mingw64:x86_64-binutils                                      | Clear            | New<br>Default<br>Default<br>Default<br>2.37-2<br>Skip<br>Skip<br>Skip<br>Skip         |                       | Src? | Categories<br>Devel<br>Devel<br>Devel<br>Devel<br>Devel<br>Devel           | < Back Size 7.891k 3.235k 1.264k 2.530k 2.527k                               | Next > Cance<br>Cance<br>Ca |
| Cygwin Setup - Select Packages<br>elect Packages<br>Select packages to install<br>ew Category Search binutils I<br>Package<br>All<br>I Debug (5)<br>Devel (5)<br>binutils<br>cygwin 32-binutils<br>djgpp-binutils<br>mingw64:686-binutils<br>mingw64:x86_64-binutils | Clear            | New<br>Default<br>Default<br>Default<br>2.37-2<br>Skip<br>Skip<br>Skip<br>Skip         |                       | Src? | Categories<br>Devel<br>Devel<br>Devel<br>Devel<br>Devel                    | < Back<br>○ Keep ●<br>Size<br>7,891k<br>3,235k<br>1,264k<br>2,530k<br>2,527k | Next > Cance<br>Cance<br>Ca |
| Cygwin Setup - Select Packages<br>elect Packages<br>Select packages to install<br>ew Category ✓ Search binutils <u> </u>                                                                                                    | Clear<br>Current | New<br>Default<br>Default<br>Default<br>2:37-2<br>Skip<br>Skip<br>Skip<br>Skip         | V<br>V<br>V<br>V<br>V | Src? | Categories<br>Devel<br>Devel<br>Devel<br>Devel<br>Devel<br>Devel           | < Back <p>Keep • Size 7.891k 3.235k 1.264k 2.527k</p>                        | Next > Cance                                                                                                    |
| Cygwin Setup - Select Packages<br>elect Packages<br>Select packages to install<br>ew Category ✓ Search binutils Ţ<br>Package<br>☐ All                                                                                                    | Clear Current    | New<br>Default<br>Default<br>Default<br><b>2:37-2</b><br>Skip<br>Skip<br>Skip          |                       | Src? | Categories<br>Devel<br>Devel<br>Devel<br>Devel<br>Devel<br>Devel           | < Back <p>Keep • Size 3,235k 1,264k 2,530k 2,527k</p>                        | Next > Cance                                                                                                    |
| Cygwin Setup - Select Packages<br>elect Packages<br>Select packages to install<br>ew Category Search binutils I<br>Package<br>All<br>Debug (5)<br>Devel (5)<br>binutils<br>cygwin32-binutils<br>djgpp-binutils<br>mingw64+886-binutils<br>mingw64-x86_64-binutils    | Clear<br>Current | New<br>Default<br>Default<br>Default<br><b>2:37-2</b><br>Skip<br>Skip<br>Skip<br>Skip  |                       | Src? | Categories<br>Devel<br>Devel<br>Devel<br>Devel<br>Devel                    | < Back <p>Keep • Size 7,891k 3,235k 1,264k 2,527k</p>                        | Next > Cance                                                                                                    |
| Cygwin Setup - Select Packages  elect Packages Select packages to install  ew Category Search binutils I Package All Debug (5) Devel (5) Devel (5) Devel (5) Devel (5) mingw64:686-binutils mingw64:686-binutils mingw64:x86_64-binutils                             | Clear<br>Current | New<br>Default<br>Default<br>2.37-2<br>Skip<br>Skip<br>Skip<br>Skip                    |                       | Src? | Categories<br>Devel<br>Devel<br>Devel<br>Devel<br>Devel                    | < Back                                                                       | Next > Cance<br>- Cance<br>Best Sync Test<br>Description<br>GNU assembler, linker, and s<br>Binutils for Cygwin 32bit toolc<br>Binutils for Cygwin 32bit toolchain<br>GNU assembler, linker, and s<br>GNU assembler, linker, and s                                                                                                    |

Click "Next". The installer will ask you to review and confirm changes, so just click "Next" once more. Depending on your internet connection it might take a bit, so just hang tight until it's done. It's up to you if you want an icon on the desktop or in the start menu. I don't use my desktop, so I opted just to add the icon to the start menu. Click "Finish" and you're done with the installation.

| Cygwin Setup - Installation Status and Create Icons                                                                        | _   |     | ×   |
|----------------------------------------------------------------------------------------------------|-----|-----|-----|
| <b>Create Icons</b><br>Tell setup if you want it to create a few icons for convenient access to the<br>Cygwin environment. |     | I   |     |
|                                                                                                    |     |     |     |
| Create icon on Desktop<br>Add icon to Start Menu                                                                           |     |     |     |
|                                                                                                    |     |     |     |
| Installation Status<br>Installation Complete                                                                               |     |     |     |
| < Back Fin                                                                                                    | ish | Can | cel |

Step 5: Add the bin to the environment variables (the PATH)

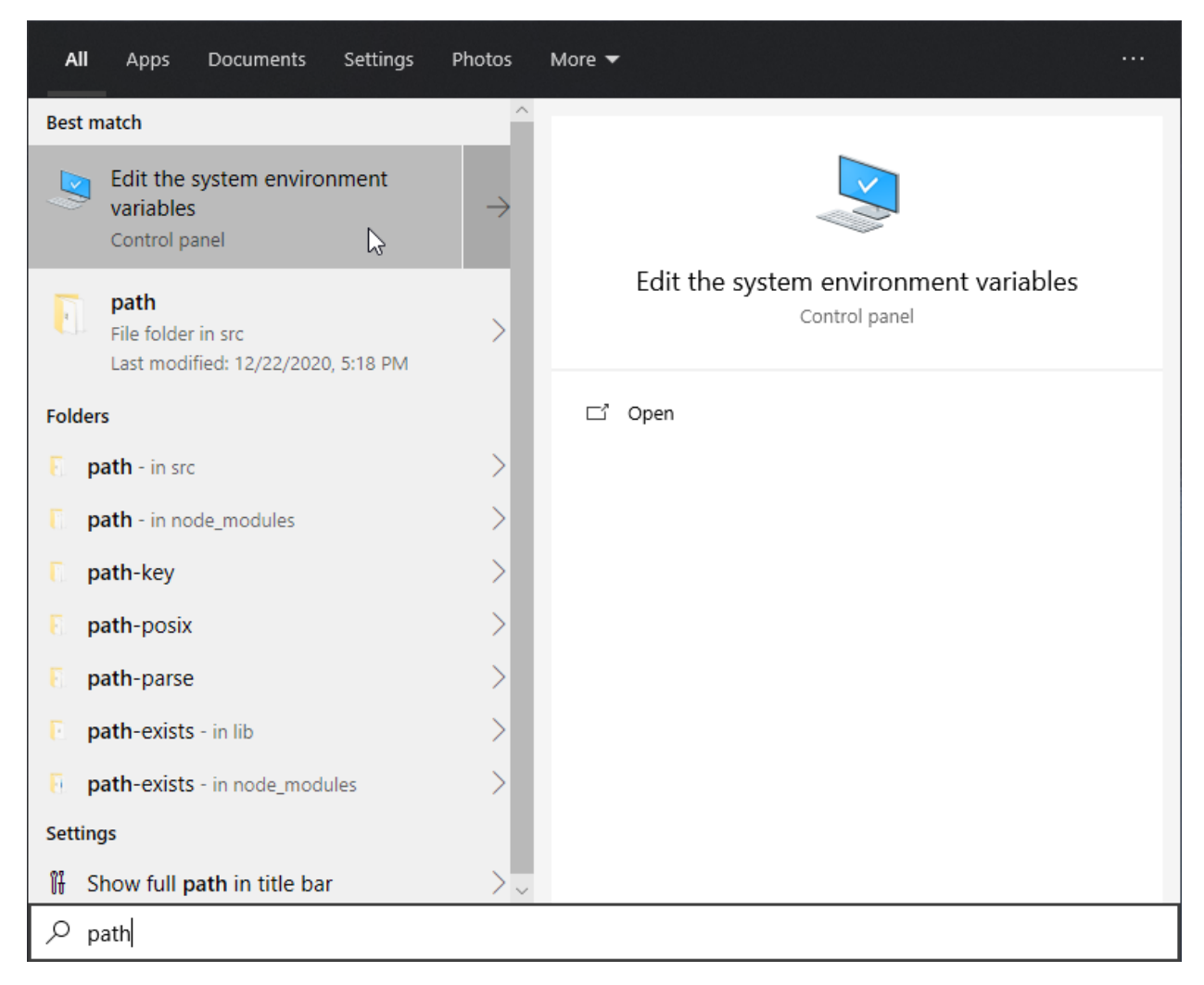

Go into your search bar and type in 'path', then select the "Edit the system environment variables" option.

| System Properties | ;             |                |                       |               | × |
|-------------------|---------------|----------------|-----------------------|---------------|---|
| Computer Name     | Hardware      | Advanced       | System Protection     | Remote        |   |
| You must be log   | ged on as a   | an Administra  | tor to make most of t | hese changes. |   |
| Performance       |               |                |                       |               |   |
| Visual effects, j | processor s   | cheduling, m   | emory usage, and vi   | rtual memory  |   |
|                   |               |                | [                     | Settings      |   |
| User Profiles     |               |                |                       |               |   |
| Desktop setting   | as related to | o vour sian-in |                       |               |   |
|                   |               | ,              |                       |               |   |
|                   |               |                |                       | Settings      |   |
| Startup and Re    | covery        |                |                       |               |   |
| System startup    | , system fail | ure, and deb   | ugging information    |               |   |
|                   |               |                | _                     |               |   |
|                   |               |                |                       | Settings      |   |
|                   |               |                |                       |               |   |
|                   |               |                | Environme             | ent Variables | ] |
|                   |               | OK             | Cancel                | Apply         |   |

A window like this should pop up. Select "Environment Variables".

| vironment Variables     |                                                                 | > |
|-------------------------|-----------------------------------------------------------------|---|
| User variables for Cory |                                                                 |   |
| Variable                | Value                                                           |   |
| OneDrive                | C:\Users\Cory\OneDrive                                          | · |
| Path                    | C:\Users\Cory\AppData\Local\Microsoft\WindowsApps;              |   |
| QT_DEVICE_PIXEL_RATIO   | auto                                                            |   |
| TEMP                    | C:\Users\Cory\AppData\Local\Temp                                |   |
| TMP                     | C:\Users\Cory\AppData\Local\Temp                                |   |
|                         |                                                                 |   |
|                         | New Edit Delete                                                 |   |
| System variables        |                                                                 |   |
| Variable                | Value                                                           |   |
| OculusBase              | C:\Program Files\Oculus\                                        |   |
| OS                      | Windows_NT                                                      |   |
| Path                    | C:\Program Files (x86)\Common Files\Oracle\Java\javapath;C:\Pro |   |
| PATHEXT                 | .COM;.EXE;.BAT;.CMD;.VBS;.VBE;.JS;.JSE;.WSF;.WSH;.MSC           |   |
| PROCESSOR_ARCHITECTURE  | AMD64                                                           |   |
| PROCESSOR_IDENTIFIER    | AMD64 Family 23 Model 113 Stepping 0, AuthenticAMD              |   |
| PROCESSOR LEVEL         | 23                                                              | * |
|                         | New Edit Delete                                                 |   |
|                         | OK Cancel                                                       |   |

Select the "Path" category in the system variables and click "Edit".

| 📙 🛛 🛃 📊 🖛 🛛 bin                                                                                                    |                                                                                                    |                                                                                                    |                                                                                                    |                                                                                                 |                           | – 🗆 X      |
|----------------------------------------------------------------------------------------------------|----------------------------------------------------------------------------------------------------|----------------------------------------------------------------------------------------------------|----------------------------------------------------------------------------------------------------|-------------------------------------------------------------------------------------------------|---------------------------|------------|
| File Home Share                                                                                                    | View                                                                                                    |                                                                                                    |                                                                                                    |                                                                                                 |                           | ^ <b>?</b> |
| Pin to Quick Copy Paste<br>access                                                                                                    | Cut<br>Copy path<br>Paste shortcut<br>Paste shortcut                                                                                                    | Rename New item To New item To | Properties<br>Open<br>Open                                                                                                    | Select all<br>Select none<br>Invert selection<br>Select                                         |                           |            |
|                                                                                                    | win64\bin                                                                                                    |                                                                                                    |                                                                                                    |                                                                                                 |                           |            |
| Parent Direct: *  School  Google Drive *  Google Drive *  Program.7  student_work  Creative Cloud Fil  OneDrive  This PC                                                                                                    | Name ^<br>[ cece<br>addftinfo.exe<br>addf2line.exe<br>addf2line.exe<br>arch.exe<br>arch.exe<br>arch.exe<br>asb.exe<br>asb.exe<br>asb.exe<br>asb.exe<br>asb.exe<br>arch.exe<br>arch.exe | Date m         Undo           23/201         Cogy           3/31/20         Paste           9/27/20         Delete           9/27/20         Select All           2/3/201         Right to left           9/27/20         Show Unicol           9/27/20         Inset Unicol           9/27/20         Inset Unicol           9/27/20         Inset Unicol           9/27/20         Inset Unicol           9/27/20         Inset Unicol           9/27/20         Open IME           2/3/201         Open IME                                                                                                    | Reading order<br>de control characters<br>de control character >                                                                                                    | 53 KB<br>51 KB<br>51 KB<br>59 KB<br>65 KB<br>50 KB<br>50 KB<br>56 KB<br>52 KB<br>52 KB<br>52 KB |                           |            |
| <ul> <li>This PC</li> <li>30 Objects</li> <li>Desktop</li> <li>Desktop</li> <li>Deswineads</li> <li>Music</li> <li>Pictures</li> <li>Videos</li> <li>Local Disk (Cs)</li> <li>Fast Storage (D:)</li> <li>Buk Storage (F)</li> <li>Local Disk (Gs)</li> <li>M.2 Storage (H)</li> <li>Google Drive (b)</li> </ul> | <ul> <li>base3.exe</li> <li>base3.exe</li> <li>base4.exe</li> <li>base4.exe</li> <li>bash.exe</li> <li>bash.exe</li> <li>bash.bug</li> <li>bunzip2.exe</li> <li>bzcat.exe</li> <li>bzdiff</li> <li>bzdiff</li> <li>bzdiff</li> <li>bzgrep</li> <li>bzgrep</li> <li>bzgrep</li> <li>bzgree</li> <li>bzgree</li></ul>                                                                                                    | 23/201<br>23/2017 1-40 PM<br>2/3/2017 1-40 PM<br>1/27/2017 1-13 PM<br>1/27/2017 1-13 PM<br>7/21/2019 6:05 PM<br>7/21/2019 6:05 PM<br>10/28/2021 1:2:24 PM<br>10/28/2021 1:2:24 PM<br>7/21/2019 6:05 PM<br>7/21/2019 6:05 PM<br>10/28/2021 1:2:24 PM<br>7/21/2019 6:05 PM                                                                                                    | Application<br>Application<br>Application<br>File<br>Application<br>Application<br>Application<br>File<br>File<br>File<br>System file<br>System file<br>Application<br>Application<br>System file<br>File | B8 K8<br>37 K8<br>30 K8<br>30 K8<br>33 K8<br>33 K8<br>33 K8<br>3 K8<br>3 K8<br>3 K8<br>3 K      | Select a file to preview. |            |
| 476 items                                                                                                    |                                                                                                    |                                                                                                    |                                                                                                    |                                                                                                 |                           | 1          |

Navigate to where you installed Cygwin in File Explorer and copy the entire directory path from the bin folder inside of the cygwin64 folder.

| Edi | it environment variable                                  |          | ×         |
|-----|----------------------------------------------------------|----------|-----------|
|     |                                                          |          |           |
|     | C:\Program Files (x86)\Common Files\Oracle\Java\javapa   | th       | New N     |
|     | C:\Program Files (x86)\VMware\VMware Workstation\bin\    | \        | 6         |
|     | C:\Program Files\Oculus\Support\oculus-runtime           |          | Edit      |
|     | C:\Windows\system32                                      |          |           |
|     | C:\Windows                                               |          | Browse    |
|     | C:\Windows\System32\Wbem                                 |          |           |
|     | C:\Windows\System32\WindowsPowerShell\v1.0\              |          | Delete    |
|     | C:\Windows\System32\OpenSSH\                             |          |           |
|     | C:\Program Files\PuTTY\                                  |          |           |
|     | C:\Program Files\NVIDIA Corporation\NVIDIA NvDLISR       |          | Move Up   |
|     | C:\Program Files (x86)\NVIDIA Corporation\PhysX\Comm     | ion      |           |
|     | C:\Program Files (x86)\Common Files\Acronis\VirtualFile\ | <b>N</b> | Move Down |
|     | C:\Program Files (x86)\Common Files\Acronis\VirtualFile6 | 54\      |           |
|     | C:\Program Files (x86)\Common Files\Acronis\FileProtect  | tor\     |           |
|     | C:\Program Files (x86)\Common Files\Acronis\FileProtect  | torб4\   | Edit text |
|     | C:\Program Files (x86)\Common Files\Acronis\SnapAPI\     |          |           |
|     | C:\Program Files\swipl\bin                               |          |           |
|     | C:\Program Files\Git\cmd                                 |          |           |
|     | C:\Users\Cory\anaconda3\Scripts                          |          |           |
|     |                                                          |          |           |
| L   |                                                          |          |           |
|     |                                                          | OK       | Canaal    |
|     |                                                          | UK       | Cancel    |
|     |                                                          |          |           |

Click on "New":

| Edit environment variable                              |   | ×         |
|--------------------------------------------------------|---|-----------|
|                                                        |   |           |
| C:\Program Files (x86)\VMware\VMware Workstation\bin\  | ^ | New       |
| C:\Program Files\Oculus\Support\oculus-runtime         |   |           |
| C:\Windows\system32                                    |   | Edit      |
| C:\Windows                                             |   |           |
| C:\Windows\System32\Wbem                               |   | Browse    |
| C:\Windows\System32\WindowsPowerShell\v1.0\            |   |           |
| C:\Windows\System32\OpenSSH\                           |   | Delete    |
| C:\Program Files\NVIDIA Corporation\NVIDIA NvDLISR     |   |           |
| C:\Program Files (x86)\NVIDIA Corporation\PhysX\Common |   |           |
| C:\Program Files\swipl\bin                             |   | Move Up   |
| C:\Users\Cory\anaconda3\Scripts                        |   |           |
| %SystemRoot%\system32                                  |   | Move Down |
| %SystemRoot%                                           |   |           |
| %SystemRoot%\System32\Wbem                             |   |           |
| %SYSTEMROOT%\System32\WindowsPowerShell\v1.0\          |   | Edit text |
| %SYSTEMROOT%\System32\OpenSSH\                         |   |           |
| C:\Program Files\Git\cmd                               |   |           |
| C:\Program Files\PuTTY\                                |   |           |
| C:\Program Files\Java\jdk1.8.0_301\bin                 |   |           |
| C:\cygwin64\bin                                        |   |           |
|                                                        | * |           |
|                                                        |   |           |
| OK                                                     |   | Cancel    |
| · •                                                    |   |           |

Paste the full path to the bin directory in the text box that appeared and click "OK".

Step 6: Test

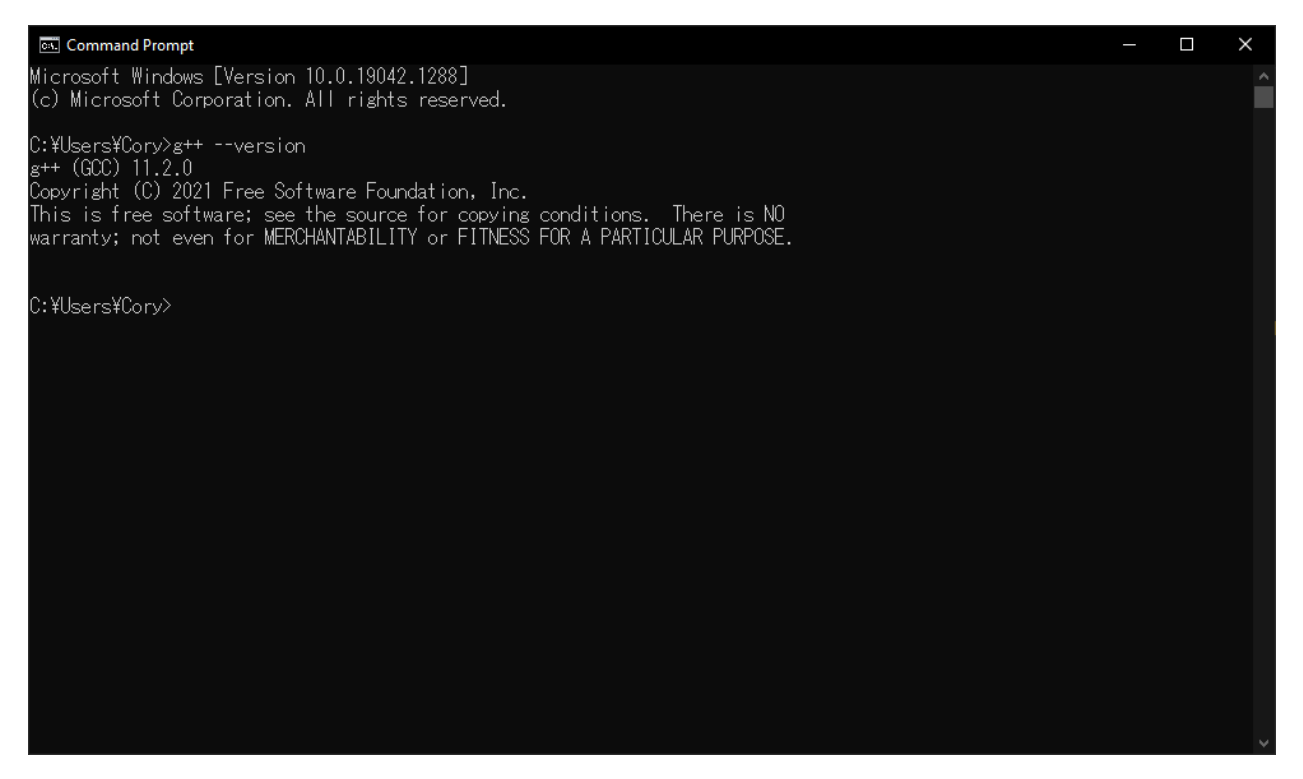

Type in g++ --version. If the version appears, you've successfully installed Cygwin! The same commands can be used as in any compilation tutorial and programs compiled work on all platforms.

However, Cygwin has a choice: you can either continue using the Windows command prompt, or you can use Cygwin's built in linux-like terminal. Getting a feel for Linux will be important, since that's the primary development operating system, so practice might be a good idea. If you want to proceed using the Cygwin terminal, keep reading for the optional Cygwin tutorial.

(Optional) Step 7: Using the Cygwin terminal

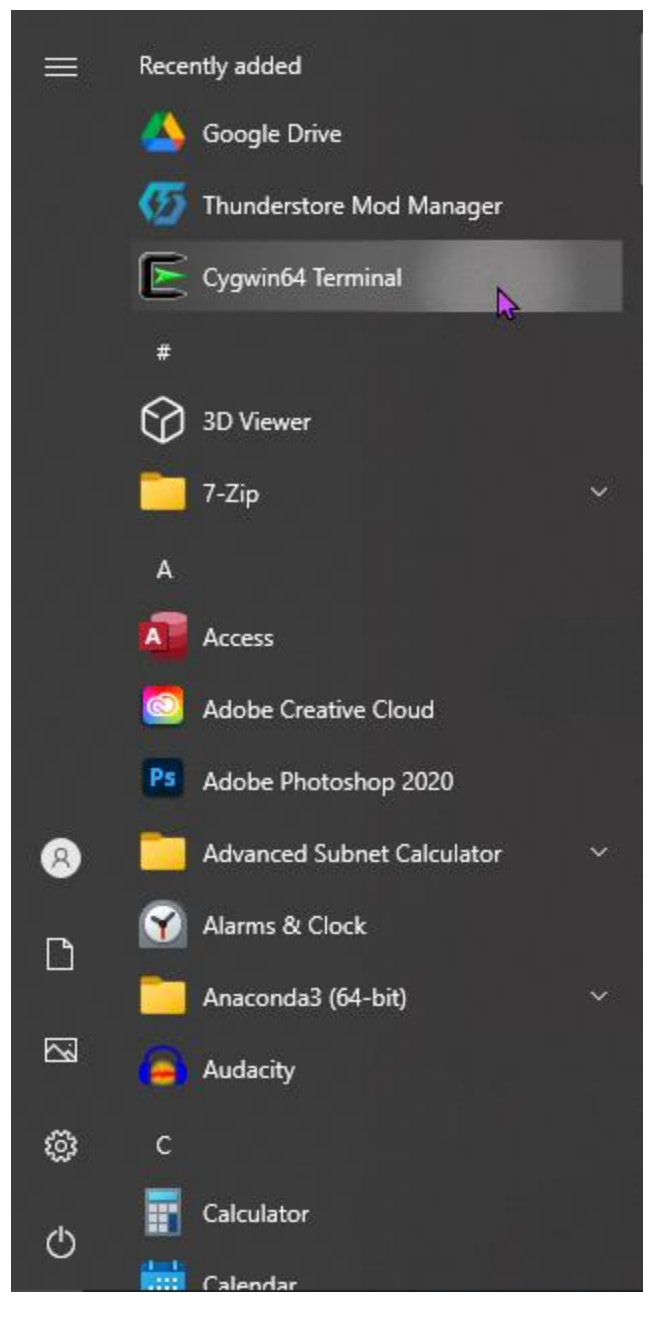

If you selected the "Add icon to Start Menu" or "Create icon on Desktop" when installing, opening the terminal is the same as any other program. If you didn't, you'll have to navigate to the location where you installed Cygwin and either launch "mintty.exe" in the bin folder or double-click "Cygwin.bat" in the base install folder to launch it.

Once open, you'll see this:

| <b>~</b>               | ▶ | — | ×   |
|------------------------|---|---|-----|
| Cory@DESKTOP-3G8EQJG ~ |   |   | ^   |
| \$                     |   |   |     |
|                        |   |   |     |
|                        |   |   |     |
|                        |   |   |     |
|                        |   |   |     |
|                        |   |   |     |
|                        |   |   |     |
|                        |   |   |     |
|                        |   |   |     |
|                        |   |   |     |
|                        |   |   |     |
|                        |   |   |     |
|                        |   |   |     |
|                        |   |   |     |
|                        |   |   |     |
|                        |   |   | × . |

This works like a Linux terminal, so Linux commands like 'Is' or 'vi' (should you feel so inclined) work fine. Windows commands still work. Once you have the terminal open, you can navigate to the appropriate directory for compilation (It doesn't start in the C: drive so you'll want to use cd once to get there) and compile the same way you normally would.

Here's an example of navigating to another directory and compiling code, the same way you would in most Linux distros.

| /cygdrive/f/Parent Directory/programming_stuff/Prog Fundamentals 3/assignment03                                                                                       | — | $\times$ |
|----------------------------------------------------------------------------------------------------|---|----------|
| Cory@DESKTOP-3G8EQJG ~<br>\$ cd f:                                                                                                    |   | ^        |
| Cory@DESKTOP-3G8EQJG /cygdrive/f<br>\$ cd Parent\ Directory/                                                                                                    |   |          |
| Cory@DESKTOP-3G8EQJG /cygdrive/f/Parent Directory<br>\$ cd programming_stuff/                                                                                         |   |          |
| Cory@DESKTOP-3G8EQJG /cygdrive/f/Parent Directory/programming_stuff<br>\$ cd Prog\ Fundamentals\ 3                                                                    |   |          |
| Cory@DESKTOP-3G8EQJG /cygdrive/f/Parent Directory/programming_stuff/Prog Fundame<br>ntals 3<br>\$ cd assignment3<br>-bash: cd: assignment3: No such file or directory |   | ľ        |
| Cory@DESKTOP-3G8EQJG /cygdrive/f/Parent Directory/programming_stuff/Prog Fundame<br>ntals 3<br>\$ assignment03<br>-bash: assignment03: command not found              |   |          |
| Cory@DESKTOP-3G8EQJG /cygdrive/f/Parent Directory/programming_stuff/Prog Fundame<br>ntals 3<br>\$ cd assignment03                                                     |   |          |
| Cory@DESKTOP-3G8EQJG /cygdrive/f/Parent Directory/programming_stuff/Prog Fundame<br>ntals 3/assignment03<br>\$ g++ -I ./ *.cpp                                        |   |          |
| Cory@DESKTOP-3G8EQJG /cygdrive/f/Parent Directory/programming_stuff/Prog Fundame<br>ntals 3/assignment03<br>\$ ./a                                                    |   |          |